## Kaip atnaujinti programinę įrangą D-LINK belaidžio interneto skirstytuvui (routeriui)

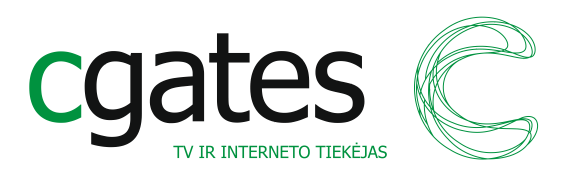

Šis programinės įrangos atnaujinimo pavyzdys pateikiamas "D-Link DI/DIR" serijų įrenginiams. Kitos įrangos atnaujinimo procedūra gali šiek tiek skirtis, bet esmė lieka ta pati.

Gamintojas griežtai reikalauja, kad kompiuteris būtų prijungtas prie belaidžio interneto skirstytuvo (toliau - routerio) su laidu: routerio mėlynas laidas (portas) jungiamas į kompiuterio interneto lizdą.

**1 žingsnis**. Įrenginio apačioje esančioje etiketėje suraskite tikslų turimo D-Link įrenginio modelį (paveikslėlyje – DIR-615) ir H/W versiją (paveikslėlyje – H/W: E4):

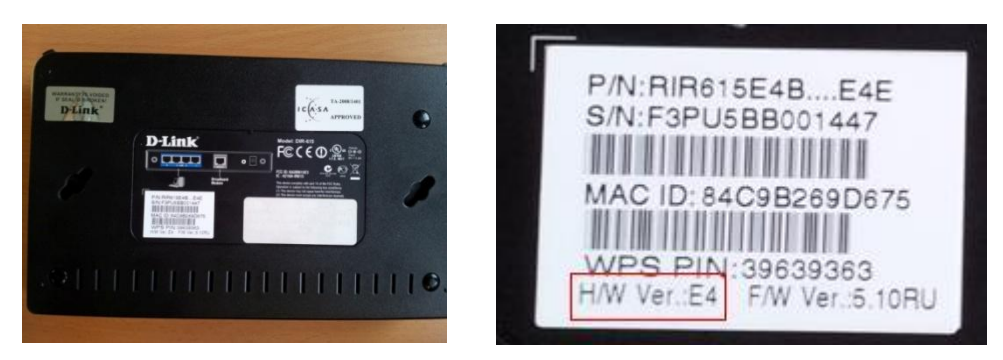

**2 žingsnis**. Interneto naršyklėje (pavyzdyje naudosime "Internet Explorer") atidarykite ftp.dlink.ru ir suraskite įrenginio, kuriam norite atnaujinti programinę įrangą, grupę (pvz. "Router"). Grupės aplanke suraskite savo turimą modelį ir atidarykite aplanką "Firmware". Ten rasite Jūsų įrenginiui skirtas FW bylas (failus), gali prireikti ir papildomai pasirinkti HW versiją. Pasirinkę naujausią versiją, išsaugokite ją savo kompiuteryje, pvz. darbalaukyje ("Desktop").

ftp.dlink.ru -> pub -> Router -> DIR615 -> Firmware -> RevE

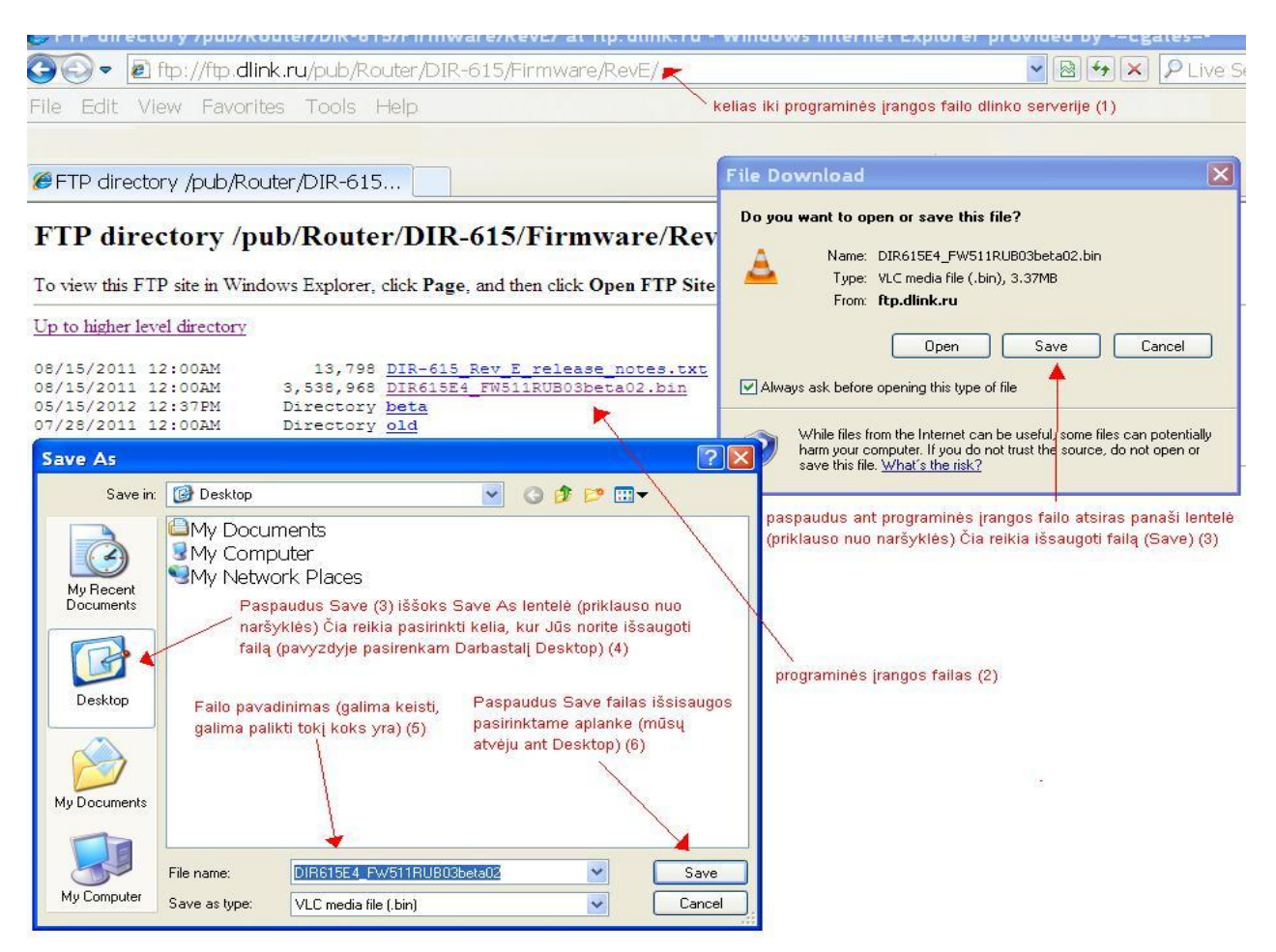

**3 žingsnis**. Prisijunkite prie įrenginio su naršykle adresu 192.168.0.1 "Admin" vartotoju: standartinis slaptažodis – tuščias laukelis, arba toks, kokį Jūs nustatėte, kai konfigūravote routerį pirmą kartą. Jei neatsimenate slaptažodžio, arba nepavyksta prisijungti prie 192.168.0.1, atstatykite gamyklinius parametrus – iš kitos routerio pusės yra maža skylutė, į kurią įkišę dantų krapštuką ir juo paspaudę viduje esantį mygtuką bei palaikę apie 30 sekundžių, perkrausite routerį. Kai routerio priekyje esančios lemputės žybtelės, tai reikš, kad jis visiškai persikrovė. Toliau pakartokite prisijungimą "Admin" vartotoju su tuščiu slaptažodžio laukeliu. Perkrovus routerį galėjo pasikeisti MAC adresas. Tokiu atveju reikės atlikti 6 žingsnį.

| Attp://192.168.0.1/login_auth.asp                              |                      | ▼ [8                                                                                                    |
|----------------------------------------------------------------|----------------------|----------------------------------------------------------------------------------------------------|
| it View Favorites Tools Help                                   |                      |                                                                                                    |
| 192.168.0.1 Standartinis dlink routeriu ∨idinis IP adresas (1) |                      |                                                                                                    |
| K Systems Inc.   WIRELESS R                                    |                      |                                                                                                    |
| Product Page: DIR-615                                          | Hardware Version: E4 | Firmware Version: 5.11RU                                                                                                    |
|                                                                |                      |                                                                                                    |
| D-Link                                                         |                      |                                                                                                    |
|                                                                |                      | and the second second se |
|                                                                |                      | _                                                                                                    |
| Log in to the router:                                          |                      |                                                                                                    |
| User Name : Admin v<br>Password : Login                        |                      |                                                                                                    |
|                                                                |                      |                                                                                                    |
|                                                                |                      |                                                                                                    |

**4 žingsnis**. Atsidarykite programinės įrangos atnaujinimo langą (Tools/Maitenance -> Firmware), nurodykite naują FW failą (kurį išsaugojote savo kompiuteryje iš ftp.dlink.ru ) ir, paspaudę "Upload", laukite, kol programinė įranga

| DIR-615       | SETUP                                                                                                    | ADVANCED                                                                                                    | TOOLS                                                                                                    | STATUS                                                                      |
|---------------|----------------------------------------------------------------------------------------------------|----------------------------------------------------------------------------------------------------|----------------------------------------------------------------------------------------------------|-----------------------------------------------------------------------------|
| ADMIN         | EIRMWARE                                                                                                    | . ,                                                                                                    |                                                                                                    |                                                                             |
| ТІМЕ          |                                                                                                    |                                                                                                    | N.                                                                                                    |                                                                             |
| YSLOG         | There may be new firm                                                                                                    | nware for your DIR-615 to                                                                                                  | improve functionality and                                                                                | d performance.                                                              |
| MAIL SETTINGS | To ungrade the firmwa                                                                                                    | are locate the ungrade file                                                                                                | on the local hard drive i                                                                                | with the Browse                                                             |
| YSTEM         | button.Once you have                                                                                                    | found the file to be used,                                                                                                 | , click the Upload button                                                                                | below to start the                                                          |
| IRMWARE       | firmware upgrade.                                                                                                    |                                                                                                    |                                                                                                    |                                                                             |
| YNAMIC DNS    |                                                                                                    |                                                                                                    |                                                                                                    |                                                                             |
| YSTEM CHECK   | FIRMWARE INFOR                                                                                                    | MATION                                                                                                    |                                                                                                    |                                                                             |
| SCHEDULES     | Current Firmware                                                                                                    | e Version : 5.11RU                                                                                                    |                                                                                                    |                                                                             |
|               | Current Firmw                                                                                                    | are Date : Fri, 12 Au                                                                                                    | g 2011                                                                                                   |                                                                             |
|               | Check Online No                                                                                                    | w for Latest Firmware V                                                                                                    | Version : Check Now                                                                                      |                                                                             |
|               | FIRMWARE UPGRA                                                                                                    | \DE                                                                                                    |                                                                                                    |                                                                             |
|               | Note: Some firmwar<br>defaults. Before per<br>from the <u>Tools -&gt; S</u><br>To upgrade the firm<br>Enter the name of t | re upgrades reset the co<br>forming an upgrade, be<br><u>ystem</u> screen. Čia pasi<br>iware, your PC i<br>the firmware up | onfiguration options t<br>e sure to save the curr<br>renkam failą kurį atsisiu<br>ojom Desktope, ir spau | o the factory<br>ent configuration<br>Intem iš ftp.dlink.ru<br>džiam Upload |
|               |                                                                                                    | Upload                                                                                                    | Browse                                                                                                   |                                                                             |

persirašys ir pasileis iš naujo. Jokiu būdu neišjunkite įrenginio iš elektros tinklo. **5 žingsnis**. Palaukite kelias minutes(~5min.), kol routeris persikraus ir pradės normaliai veikti, tada patikrinkite, ar Jūsų kompiuteryje tvarkingai veikia internetas: Atidarykite su naršykle bet kokį interneto puslapį, pvz. <u>www.delfi.lt</u> Jei atsidaro, viską atlikote teisingai ir daugiau nieko daryti nereikia, jei neatsidaro – perkraunant galėjo pasikeisti MAC adresas. Tokiu atveju reikės atlikti 6 žingsnį.

**6 žingsnis**. Paskambinkite į mūsų skambučių centrą numeriu 19900 ir paprašykite, kad konsultantas (-ė) padiktuotu Jūsų MAC adresą, užregistruotą mūsų sistemoje, ir įrašykite jį į "MAC Address" laukelį routerio konfigūracijos lange Setup -> Internet(WAN) -> Manual Internet Connection Setup -> ....

| DIR-615          | SETUP                                                                                                    | ADVANCED                                                        | TOOLS                                                 | STATUS                  |  |  |  |
|------------------|----------------------------------------------------------------------------------------------------|-----------------------------------------------------------------|-------------------------------------------------------|-------------------------|--|--|--|
|                  | INTERNET CONNEC                                                                                                    | CTION                                                           |                                                       |                         |  |  |  |
| NETWORK SETTINGS | There are two ways to<br>Connection Setup Wig<br>(2)                                                                                                    | o set up your Internet con<br>ard, or you can manually c<br>(1) | nnection: you can use the<br>onfigure the connection. | Web-based Internet      |  |  |  |
|                  | INTERNET CONNECTION SETUP WIZARD                                                                                                    |                                                                 |                                                       |                         |  |  |  |
|                  | If you would like to utilize our easy to use Web-based Wizards to assist you in connecting new D-Link Systems Router to the Internet, click on the button below. |                                                                 |                                                       |                         |  |  |  |
|                  | Noto: Pafara bunchia                                                                                                    | Internet Connectio                                              | on Setup Wizard                                       | d all stops outlined in |  |  |  |
|                  | the Quick Installation Guide included in the package.                                                                                                    |                                                                 |                                                       |                         |  |  |  |
|                  | MANUAL INTERNE                                                                                                    | T CONNECTION OPTIC                                              | DNS                                                   |                         |  |  |  |
|                  | If you would like to co<br>manually, then click or                                                                                                    | onfigure the Internet settir<br>In the button below.            | ngs of <mark>y</mark> our new D-Link Sy               | stems Router<br>(3)     |  |  |  |
|                  |                                                                                                    | Manual Internet Co                                              | onnection Setup                                       |                         |  |  |  |

... -> DHCP lentelėje -> "MAC Address" laukelis, ir paspauskite viršuje esantį "Save Settings" mygtuką.

| DYNAMIC IP (DHCP) INTERN                                          | ET CONNECTION TYPE :                                                                        |                                                                                                    |                                                                                                    |
|-------------------------------------------------------------------|---------------------------------------------------------------------------------------------|----------------------------------------------------------------------------------------------------|----------------------------------------------------------------------------------------------------|
| Use this Internet connection ty<br>provide you with IP Address in | pe if your Internet Service Provider (ISP) didn't formation and/or a username and password. | WAN                                                                                                    |                                                                                                    |
| Host Name :<br>Use Unicasting :                                   | DIR-615                                                                                     | Use this section to configure your Internet Conr<br>types to choose from: Static IP, DHCP, PPPoE, f<br>your connection method, please contact your Ir | nection type. There are several connection<br>PPTP, L2TP and DS-Lite. If you are unsure of<br>nternet Service Provider. |
| Primary DNS Address :<br>Secondary DNS Address :                  | 0.0.0.0                                                                                     | Note: If using the PPPoE option, you will need to on your computers. (5)                                                                              | to remove or disable any PPPoE client softwa                                                                            |
| MTU :<br>MAC Address :                                            | 1500 (bytes) MTU default = 1500<br>aa:bb:cc:dd:ee:ff (4)                                    | Save Settings Don't Save Settings                                                                                                    |                                                                                                    |
|                                                                   | Clone Your PC's MAC Address                                                                 | INTERNET CONNECTION TYPE                                                                                                    |                                                                                                    |

Sveikiname! Jūs ką tik sėkmingai atlikote D-link routerio programinės įrangos atnaujinimą.

Kilus nenumatytiems klausimams, skambinkite į "Cgates" klientų aptarnavimo centrą numeriu 19900